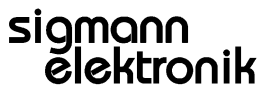

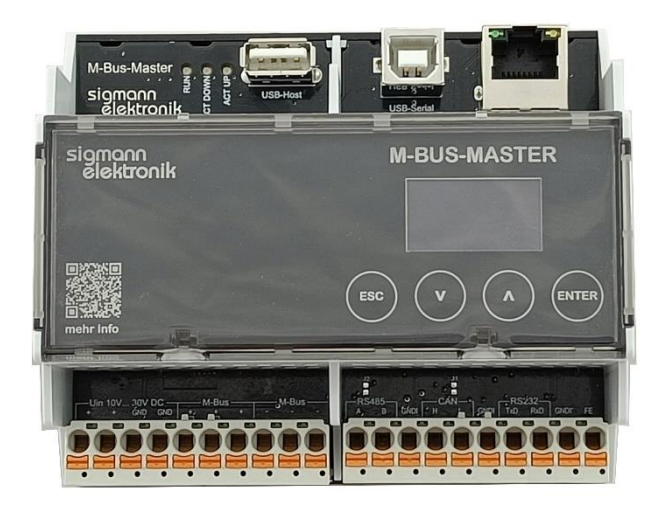

### Änderungsindex

| Revision | Name | Datum      | Beschreibung                  |  |
|----------|------|------------|-------------------------------|--|
| А        | SSP  | 22.11.2023 | Erstellung                    |  |
| В        | JW   | 29.04.2024 | Anpassungen Dateien auf Stick |  |
|          |      |            |                               |  |
|          |      |            |                               |  |
|          |      |            |                               |  |
|          |      |            |                               |  |
|          |      |            |                               |  |
|          |      |            |                               |  |
|          |      |            |                               |  |

## Inhalt

| Erstellt   |            | Geändert:  |            | Freigeben  |            |
|------------|------------|------------|------------|------------|------------|
| Datum:     | 22.11.2023 | Datum:     | 29.04.2024 | Datum:     | 29.04.2024 |
| Name/Abt.: | SSP/ES     | Name/Abt.: | JW/GF      | Name/Abt.: | JW/GF      |

# Anleitung Software-Update SE M-BUS-MASTER

## Aktuelle Software von Website herunterladen. 1. https://www.sigmann-elektronik.de/de/Produkte/M-Bus-Master/Software/m-bus-master-software.php Heruntergeladene "ZIP"-Datei entpacken. (Rechtsklick auf Datei, "Datei entpacken" oder 2. "Datei extrahieren") 3. USB-Stick (Max. 32 GB) FAT32 formatieren ↑ 🥪 > USB-Laufwerk (G:) Vorhandene Dateien auf dem USB-Stick löschen Name 📌 Schnellzugriff HTMI Alle Dateien, welche sich in ZIP-Datei befinden, lenser - Personal APP\_M-BUS-MASTER\_PF\_V079.BIN auf das Root Verzeichnis des USB-Sticks kopieren. MON M-BUS-MASTER 620.BIN lektronik Gmbł 🔿 🔿 Beispiel: MON\_M-BUS-MASTER\_620.PS USB-Laufwerk (G:) 📕 HTML 4. USB-Speichermedium im laufenden Betrieb in die USB-Buchse einstecken. M-BUS-MASTER igmann elektronik 92.168.000.174 NTER Der M-BUS-MASTER erkennt automatisch eine 5. aktuelle Softwareversion auf dem USB-Speichermedium Mit "ENTER" kann das Update nun gestartet werden. Mit "ESC" kann der Vorgang abgebrochen werden

#### Software-Update per USB-Speichermedium 1

# Anleitung Software-Update SE M-BUS-MASTER

## sigmann elektronik

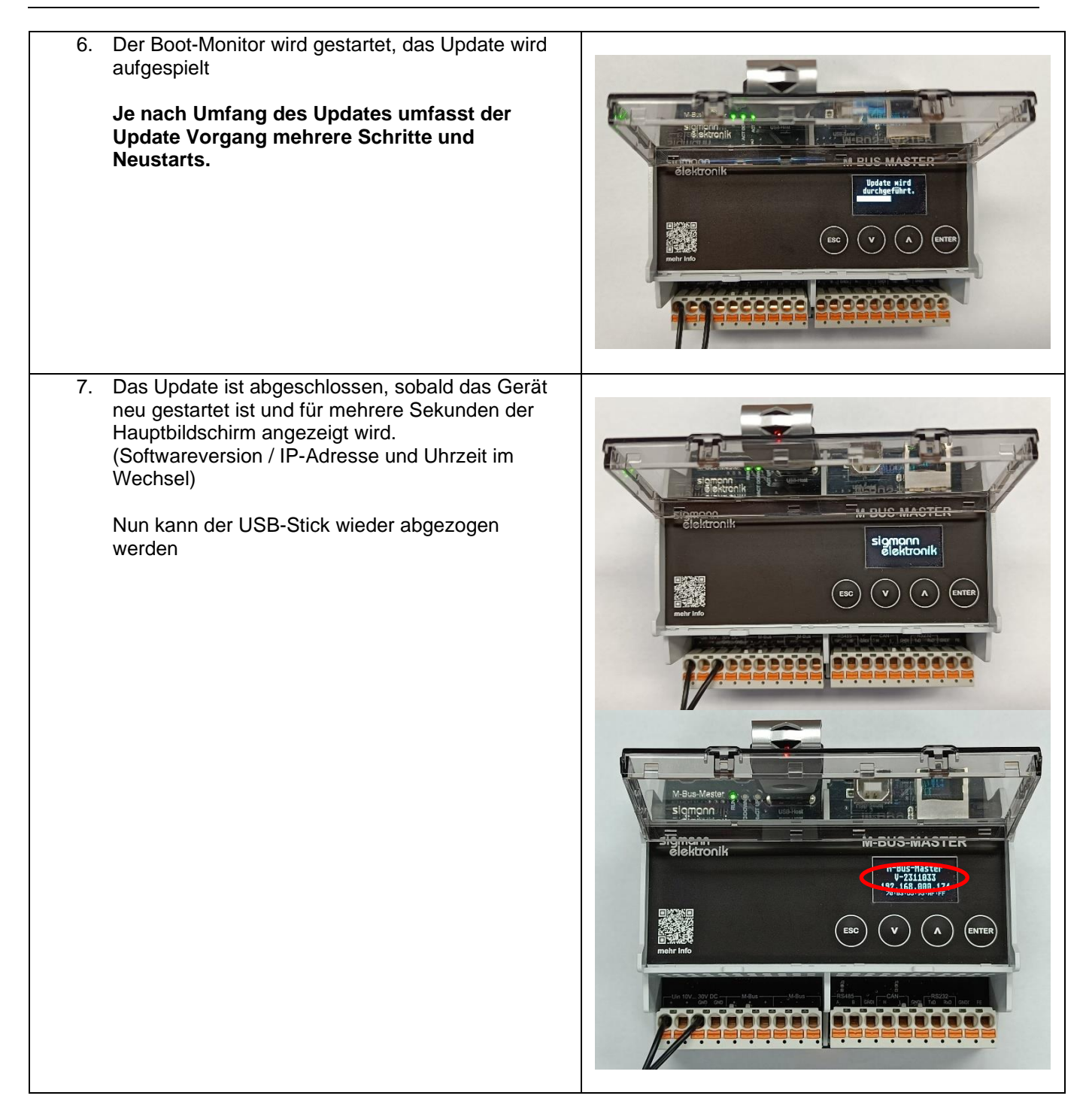